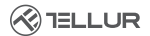

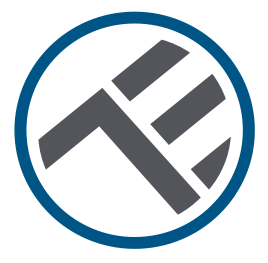

## Cap termostatic inteligent, WiFi, RVSH1

Manual de utilizare TLL331441

## INTO YOUR FUTURE

#### Mulțumim ca ați ales Tellur!

Vă rugăm, să citiți cu atenție acest manual de utilizare înainte de a folosi produsul și să-l păstrați în siguranță pentru referințe viitoare.

#### 1. Ce este în pachet

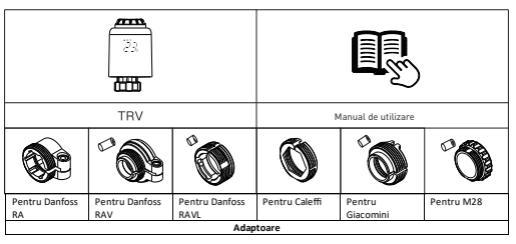

#### 2. Diagrama produsului

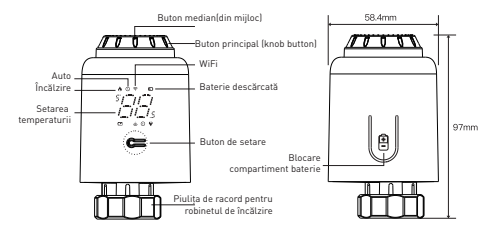

#### 3. Specificații tehnice:

Utilizare: Robinet termostatic pentru radiatoare Mărci compatibile: Universal Alimentare: 3 x 1.5V AA baterij alcaline (nu sunt incluse) Conector: M30 x 1 5mm Adaptoare incluse: Danfoss RA / RAV / RAVL, Caleffi, Giacomini, M28 Conectivitate · WiFi (nu este necesar un gateway suplimentar) Deplasare liniara: 4.3mm Domeniul de setare a temperaturii: 5 - 35°C Afisaj: LED Histerezis: 0.5°C Precizia măsurării temperaturii: 0.1°C Calibrarea temperaturii: Da, prin APP Statistici privind temperatura: Da, prin APP Programări săptămânale: Da, până la 4 perioade în fiecare zi Protectie împotriva înghetului: Da Protectie copii: Da Parametrii afisati: Temperatura setata, WiFi, Încălzire, Mod Auto, Baterie descărcată Numele aplicatiei: Tellur Smart Amazon Alexa: Da. compatibil Google Assistant: Da. compatibil Comenzi rapide Siri: Da, compatibil Funcție fereastra deschisa(OWD): Da, 1,5 °C scădere în 4,5 minute Alarmă baterie descărcată: Da Funcția Anti-calcifiere: Decalcifiere în fiecare zi de luni la ora 12:00 Mod de economisire a energiei: După 5 secunde fără operare Frecventă wireless: 2.4GHz Standard WiFi: IEEE 802.11b/g/n Securitate: WPA-PSK/ WPA2-PSK /WPA/WPA2/WEP Tip criptare: WEP/TKIP/AES Compatibilitate: Dispozitive cu Android 6 / iOS 11 sau o versiune ulterioară

Culoare: Alb Pachetul include: 1 x Cap termostatic WiFi, RVSH1 1 x Set adaptoare Dimensiunile produsului: 58.4 x 58.4 x 97mm Greutatea produsului: 130qr

#### 4. Product installation

 Apăsați in zona de blocare a compartimentului bateriei, scoateți capacul și introduceți bateriile.

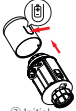

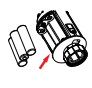

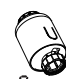

② Inițial, mandrina/dornul, se trage înapoi, apoi semnul "<sup>(1)</sup>" este afişat şi clipeşte, pe ecran.

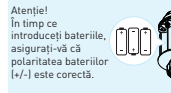

④ Apăsaţi butonul din mijloc şi apoi Ad începe şă clipească, dispozitivul intră în procesul de reglare a robinetului. După câteva minute, procesul este finalizat când este afişat ecranul inițial.

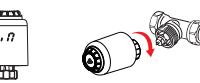

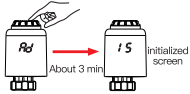

#### Cum se instalează corect adaptorul

| Pentru Danfoss RA | Pentru Danfoss RAV | Pentru Danfoss RAVL |
|-------------------|--------------------|---------------------|
| <b>1</b>          | Hi3mm              | H4.8mm              |
| Pentru Caleffi    | Pentru Giacomini   | Pentru M28          |
| 0)-SE             | NR.6mm             | H11mm               |

#### 5. Utilizarea produsului

#### Moduri de a controla temperatura

Apăsați butonul din mijloc pentru a comuta între modul Automat și modul Manual.

Mod Auto

Când "🔊", este afișat pe ecran, acesta se află în modul Auto.

Patru perioade de timp și setarea temperaturii pot fi programate pe zi, o săptămână ca ciclu, în funcție de nevoile personalizate.

Mod Manual

Când (), nu este afișat pe ecran, acesta se află în modul Manual. Aparatul va funcționa conform temperaturii setate curente, fără a fi controlat de programul perioadei de timp.

Mod Temporar

În modul automat, (), va clipi după setarea temperaturii, apoi va intra în modul temporar. Dispozitivul este comutat temporar în modul Manual fără a fi controlat de programul perioadei de timp. Va reveni la modul Auto până la următoarea perioadă.

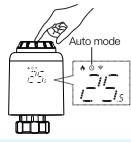

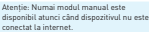

## Opriți încălzirea și întrerupeți încălzirea

 ON (pornit): În timpul verii, rotiți butonul principal în sensul acelor de ceasornic pănă când (27) este alişat în modul manual pentru a opri încălzirea. În acest moment, robinetul de încălzire este complet deschis. Acest lucru poate prelungi durata de utilizare a dispozitivului.

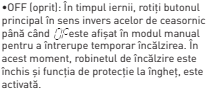

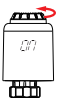

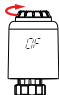

Atenție!

După activarea funcției de protecție la îngheț, robinetul se va deschide atunci când temperatura camerei este mai mică de 5°C si se va Închide, atunci când temperatura camerei depăseste 7°C, pentru a preveni deteriorarea robinetului termostatic din cauza înghetului.

#### Ajustarea setărilor temperaturii

Reglarea setărilor temperaturii:

Rotiți butonul principal pentru a regla temperatura, din 0,5 în 0,5°C.

#### Rotirea ecranului

Rotirea ecranului:

Apăsați lung butonul de Setare, timp de 3 secunde, pentru a comuta direcția de afișare a ecranului.

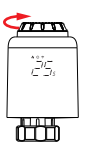

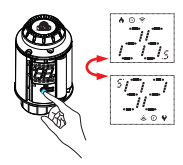

#### Funcția de detecție fereastră deschisă si funcția anti calcifiere

 Funcția de detecție fereastră deschisa: Mai întăj, întraji în pagina de portire a aplicație pentru a activa funcția de detectare a ferestrei deschise, dispozitivul va identifica automa dică fereastra este deschisă. Când se detectează că există vânt rece, iar temperatura scade cu am inut de 1,5° în 4,5 minute, se va activa funcția fereastră deschisă. În acest moment, pe ecran se aligează (J<sup>2</sup>): en temperatura esteata la 12° C. • Funcția anti calcifiere: Dispozitivul execută decalcifiere de rutină în fiecare luni la ora 12:00 pentru a proteja robinetul de calcifiere  $\zeta \beta$  va fi afișat pe ecran în timpul decalcificării.

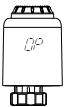

Atenjie. Când funcția de fereastră deschisă este activată, următoarele operațiuni o vor împiedica să intre în vigoar © Operațiunea de setare a temperaturii, pe APP sau pe dispanitiv. © Temperature detectată crește cu mai mult de 1,5 % Cîn 4,5 minute.

Nicio operatiune pe APP sau dispozitiv în decurs de 30 de minute.

#### Funcția de protecție copii și de revenire la setările din fabrică

 Funcția de blocare pentru copii: Apăsați lung butonul din mijitoc timp de 3 secunde până când [\_\_\_\_\_\_ este alişaț pe ecran pentru a activa blocarea pentru copii. În timp ce dispozitivul este blocat, apăsați lung butonul din mijot timp de 3 secunde până când [\_\_\_\_\_\_\_ dispare pentru a dezactiva blocarea pentru copii.  Restabiliți setările din fabrică: Apăsați lung butonul din mijloc și introduceți bateria în același timp până când **F**ª este afișat pe ecran și clipeşte timp de 3 secunde, dispozitivul va fi restabilit la setările din fabrică și va fi repornit.

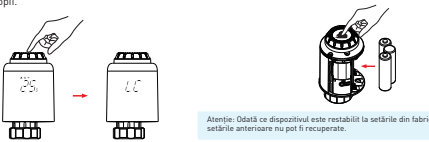

## 6. Asociere Wi-Fi folosind aplicația Tellur Smart APP

#### Note importante:

Asigurați-vă că telefonul este conectat la rețeaua wireless de 2,4 GHz și aveți acces la parola Wi-Fi înainte de a începe procedura de asociere.

Aplicația nu acceptă rețele Wi-Fi 6 cu standardul 802.11ax. Vă rugăm să setați rețeaua WiFi de 2,4 GHz la 802.11b / g / n. De asemenea, vă recomandăm să aveți funcția Bluetooth activată pentru o asociere mai ușoară.

#### Asocierea dispozitivului cu APP

1. Descărcați și instalați aplicația Tellur Smart, disponibilă fie pentru dispozitivele iOS, fie pentru cele Android.

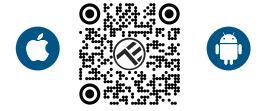

 Odată descărcată, aplicația vă va cere să creați un cont (dacă nu aveți deja). Introduceți adresa de e-mail, selectați țara în care locuiți și creați o parolă pentru contul Tellur Smart

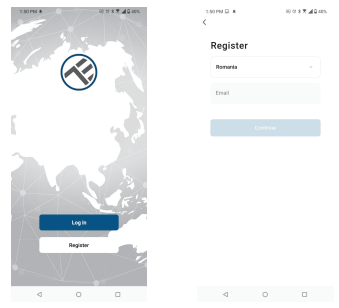

\*\*\*Configurarea router-ului

Acest dispozitiv acceptă doar router cu bandă de frecvență de 2,4 GHz, nu acceptă router cu bandă de frecvență de 5 GHz. Vă rugăm să setați parametrii relevanți ai router-ului înainte de configurarea Wi-Fi, parolele Wi-Fi nu includ caractere speciale, cum ar fi ~! (0#\$%^&\*(). Când dispozitivul este conectat la Wi-Fi, păstrați telefonul mobil și dispozitivul aproape de router pentru a accelera configurația dispozitivului. 3. Deschideți aplicația Tellur Smart și faceți clic pe "Add device(Adăugare dispozitiv)" sau "+" și apoi selectați "Small Home appliances(Electrocasnice mici)" -> "TRV (Wi-Fi)". Dacă funcția Bluetooth este activă, aplicația va detecta produsul automat.

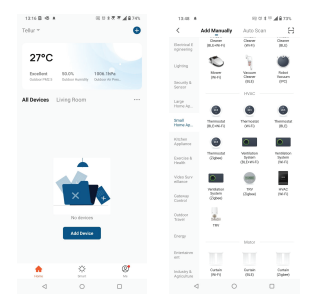

#### 4. Activarea modului de asociere

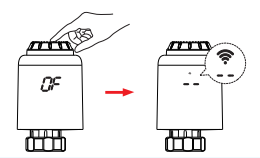

Atenție: Configurarea rețelei se poate face numai în modul manual. Vă rugăm să porniți Bluetooth-ul telefonului în avans

Odată ce aplicația Tellur Smart este instalată pe dispozitiv și ați adăugat dispozitivul inteligent în aplicația dvs., veți putea să-l controlați.

#### 7. Utilizarea Tellur Smart pentru a controla dispozitivul

#### Selectarea modului

Faceți clic pe 🔕 pentru a selecta modul

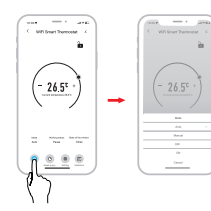

\*Atenție: Faceți clic pe "+" sau "-" pentru a regla temperatura setată.

Modul automat: Patru perioade de timp și setarea temperaturii pot fi programate pe zi, o săptămână ca ciclu, în funcție de nevoile personalizate.

Mod manual: Dispozitivul va funcționa conform temperaturii setate curente, fără a fi controlat de programul perioadei de timp.

Modul OFF (OPRIT): Robinetul termostatic va fi închis pentru a opri încălzirea.

Modul ON (PORNIT): Robinetul termostatic va deschide încălzirea.

#### Programare săptămânală

①Faceți clic pe pentru a intra în pagina de programare săptămânală.

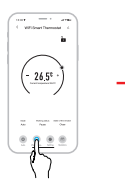

② Setați intervale de timp și setați temperatura în funcție de nevoile personalizate.

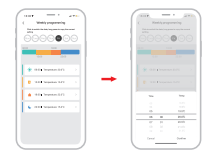

#### Setări Faceți clic pe 🧿 pentru a intra în pagina de setări

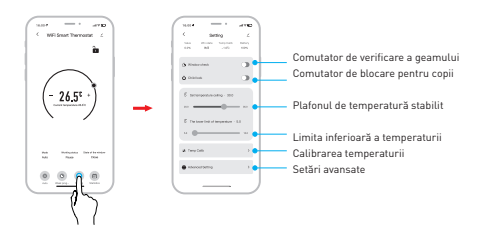

## RO

#### Statistici Faceți clic pe 🗊 pentru a intra în Statisticile de temperatură.

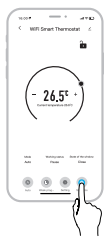

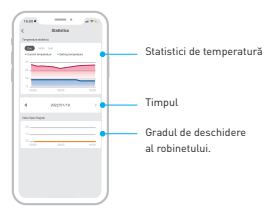

## 8. Nu ați reușit să adăugați dispozitivul?

- Asigurați-vă că dispozitivul este pornit.

- Verificați conexiunea Wi-Fi a telefonului.

 - Verificați dacă dispozitivul este în modul de asociere.
Resetați dispozitivul inteligent pentru a intra în modul de asociere.

 - Verificați router-ul: Dacă utilizați un router cu bandă dublă, selectați rețeaua de 2,4 GHz pentru a adăuga dispozitivul. De asemenea, trebuie să activați funcția de difuzare a router-ului. Setați metoda de criptare ca WPA2-PSK și tipul de autorizare ca AES sau setați ambele pe "auto".

 - Verificați dacă semnalul Wi-Fi este suficient de puternic.
Pentru a menține semnalul puternic, mențineți router-ul și dispozitivul inteligent cât mai aproape posibil.

- Modul wireless ar trebui să fie 802.11.b/g/n (protocolul Wi-Fi 6 802.11ax nu este acceptat)

 Asigurați-vă că nu depășiți numărul maxim de dispozitive înregistrate acceptate de aplicație (150).

 Verificați dacă funcția de filtrare MAC a router-ului este activată. Dacă da, scoateți dispozitivul din lista de filtre și asigurați-vă că router-ul nu interzice conexiunea dispozitivului.

- Asigurați-vă că parola Wi-Fi introdusă în aplicație este corectă.

Pot controla dispozitivul cu rețeaua 2G/3G/4G? Atunci când adăugați dispozitivul pentru prima dată, dispozitivul și telefonul trebuie să fie conectate la aceeași rețea WiFi. Odată ce dispozitivul a fost asociat cu succes cu aplicația Tellur Smart, îl puteți controla de la distanță prin intermediul rețelelor 2G/3G/4G.

Cum îmi pot partaja dispozitivul cu familia? Deschideți aplicația Tellur Smart, accesați "Profile(Profil)" -> "Device sharing(Partajarea dispozitivelor)" -> "Sharing sent(Partajarea trimisă)", selectați "Add sharing(Adăugarea partajării)" și partajați dispozitivul cu membrii familiei adăugați.

Notificare - utilizatorii trebuie să instaleze aplicația Tellur Smart pe dispozitivul lor pentru a vedea dispozitivele partajate.

Cum pot gestiona dispozitivele partajate de alte persoane?

Deschideți aplicația, accesați "Profile(Profil)" > "Device Sharing (Partajarea dispozitivelor)" > "Sharing Received(Partajarea primită)", apoi puteți găsi dispozi-

tivele partajate de alți utilizatori. Pentru a șterge un dispozitiv partajat, trageți cu degetul spre stânga.

#### 9. Depanare

| Cod de eroare | Problema                         | Soluție                                         |
|---------------|----------------------------------|-------------------------------------------------|
| FO            | Anormalitatea senzorului de      | Contactați personalul post-vânzare              |
|               | temperatură                      |                                                 |
| F1            | Funcționarea lentă a robinetului | Verificați instalarea și încălzirea robinetului |
| F2            | Cursa de rotire este prea lungă  | Verificați fixarea TRV                          |
| F3            | Cursa de rotire este prea scurta | Verificați valva de încălzire                   |
| F4            | Rămâneți fără baterie            | Înlocuiți imediat bateriile                     |
| Simbolul      | Baterie scăzută                  | Înlocuiți bateriile în termen de 3 zile         |
| bateriei      |                                  |                                                 |

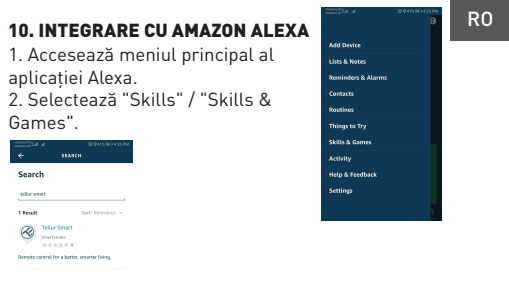

3. Tastează Tellur Smart in bara de cautare.

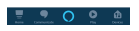

 Selectează aplicația Tellur Smart si apasă "Enable".
Adaugă datele de înregistrare folosite în aplicația Tellur Smart.

Aplicația Tellur Smart este acum integrată cu Alexa si poți începe să îți controlezi dispozitivele inteligente prin comenzi vocale. Dacă ți-ai redenumit dispozitivele, asigură-te ca alegi un nume pe care Alexa îl poate recunoaște cu ușurință.

Pentru a-ți controla vocal dispozitivele prin Alexa, folosește comenzi vocale simple si clare. Iată un exemplu

#### Alexa, set the thermostat temperature to 25 degrees" "Alexa, turn on the thermostat"

"Alexa, what is the thermostat temperature "

### 11. INTEGRARE CU GOOGLE HOME

Înainte de a folosi Google Home pentru a-ți controla dispozitivele inteligente, asigură-te că îndeplinești următoarele condiții:

- Ai un dispozitiv Google Home sau un dispozitiv Android cu Google Assistant.
- Ai cea mai recentă versiune a aplicației Google Home.
- Ai cea mai recenta versiune a aplicației Google (exclusiv Android).
- Limba de afișare a dispozitivului este English US.
- Ai instalat aplicația Tellur Smart si ai un cont activ in ea. Adaugă dispozitivele în aplicația Tellur Smart. Poți sării peste aceasta parte dacă ai deja instalate dispozitive prin intermediul aplicației.

#### Conectează-ti contul:

1. Intră în pagina de start din Google Home si apasă "+".

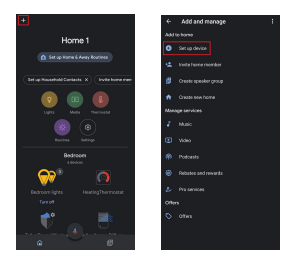

 Apasă "Add new", introdu Tellur Smart în bara de căutare si selectează aplicația din lista. Selectează regiunea/țara contului tău Tellur Smart, introdu contul si parola folosite în Tellur Smart si apasă "Link now".

După ce asociezi camere pentru fiecare dispozitiv, acestea vor apărea în Home Control.

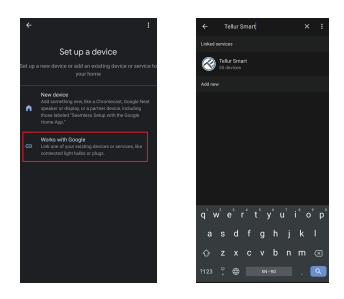

Pentru a-ți controla vocal dispozitivele prin Google Home, folosește comenzi vocale simple si clare. Iată un exemplu

# "Ok Google, raise the temperature for thermostat by 2 degrees"

"Ok Google, turn of the thermostat"

"Ok Google, change the thermostat to Auto"

"Ok Google, set the thermostat to 22 degrees"

#### Informatii privind deseurile de echipament electrice si electronice (DEEE)

Deseurile de echipamente electrice si electronice (DEEE) pot contine substante periculoase ce au un impact negativ asupra mediului si sanatatii umane, in cazul in care nu sunt colectate separat.

Acest produs este conform cu Directiva UE DEEE (2012/19/UE) si este marcat cu un simbol de clasificare a deseurilor de echipamente electrice si electronice (DEEE), reprezentat grafic in imaginea alaturata.

Aceasta pictograma indica faptul ca DEEE nu trebuie amestecate cu deseurile menajere si ca ele fac obiectul unei colectari separate.

Avand in vedere prevederile OUG 195/2005 referitoare la protectia mediului si 0.U.G. 5/2015 privind deseurile de echipamente electrice si electronice, va recomandam sa aveti in vedere urmatoarele:

 Materialele si componentele folosite la constructia acestui produs sunt materiale de inalta calitate, care pot fi refolosite si reciclate.

• Nu aruncati produsul impreuna cu gunoiul menajer sau cu alte gunoaie la sfarsitul duratei de exploatare.

 Transportati-l la centrul de colectare pentru reciclarea echipamentelor electrice si electronice unde va fi preluat in mod gratuit.

 Va rugam sa luati legatura cu autoritatile locale pentru detalii despre aceste centre de colectare organizate de operatorii economici autorizati pentru colectarea DEEE.